# Как обновить прошивку камеры GoPro HERO3

Заходим на <u>http://gopro.com/support</u>, жмем на строчку под названием HERO3 Camera Software Updates Available.

|                        | STORE                                                                                                    | VIDEOS              | PHOTOS      | SUPPORT      | Ì. | <b>*\$4</b> ¶, RU ▼  |  |  |
|------------------------|----------------------------------------------------------------------------------------------------|---------------------|-------------|--------------|----|----------------------|--|--|
| Home / GoPro Support   |                                                                                                    |                     |             |              |    |                      |  |  |
| 0.40                   |                                                                                                    |                     |             |              |    | Hide Announcements 😑 |  |  |
| Get Support For:       |                                                                                                    |                     |             |              |    |                      |  |  |
| 🕞 Cameras              | <ul> <li>Getting Started with the GoPro App</li> <li>HERO3 Camera Software Updates Available</li> <li>Getting Started with the HERO3 Video Tutorial</li> </ul>                                                                                                    |                     |             |              |    |                      |  |  |
| Premium Accessories    |                                                                                                    |                     |             |              |    |                      |  |  |
| Mounting Accessories   |                                                                                                    |                     |             |              |    |                      |  |  |
| Other Accessories      |                                                                                                    | <b>Q</b> Search all | categories  |              |    | Submit               |  |  |
| Software + App         |                                                                                                    |                     |             |              |    |                      |  |  |
| Product Updates        | An                                                                                                    | swers to the        | e most comr | non question | s: |                      |  |  |
| Product Manuals        | Shipping to APO / FPO Military Addresses<br>Yes - for most items! Please follow these instructions when entering your Shipping Address during checkout: In the                                                                                                    |                     |             |              |    |                      |  |  |
| Shipping & Returns     | City field, enter APO or FPO, whichever applies. In the State/Province field, select one of Read More »<br>Shipping Cost Calculation<br>Shipping cost is determined by the weight & size dimensions of your purchased items, the distance between our<br>warehouse in CA and your shipping address, and how quickly you request the package be Read More » |                     |             |              |    |                      |  |  |
| Policies               |                                                                                                    |                     |             |              |    |                      |  |  |
| CoDer Fors Information | Order Shipment Notification & Package Tracking                                                                                                    |                     |             |              |    |                      |  |  |

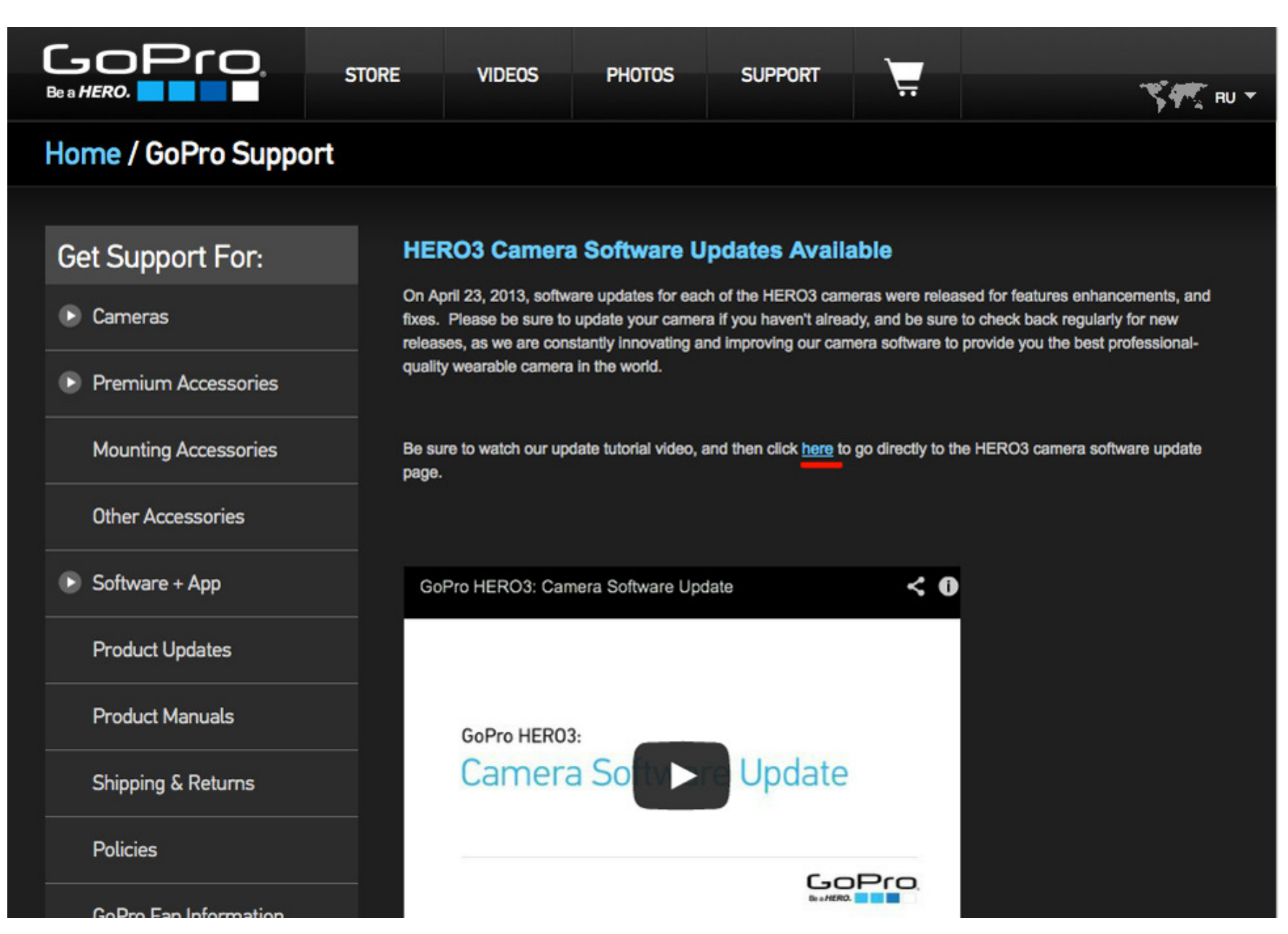

В следующем окне, я как правило выбираю Manually Update Camera (Обновление камеры вручную).

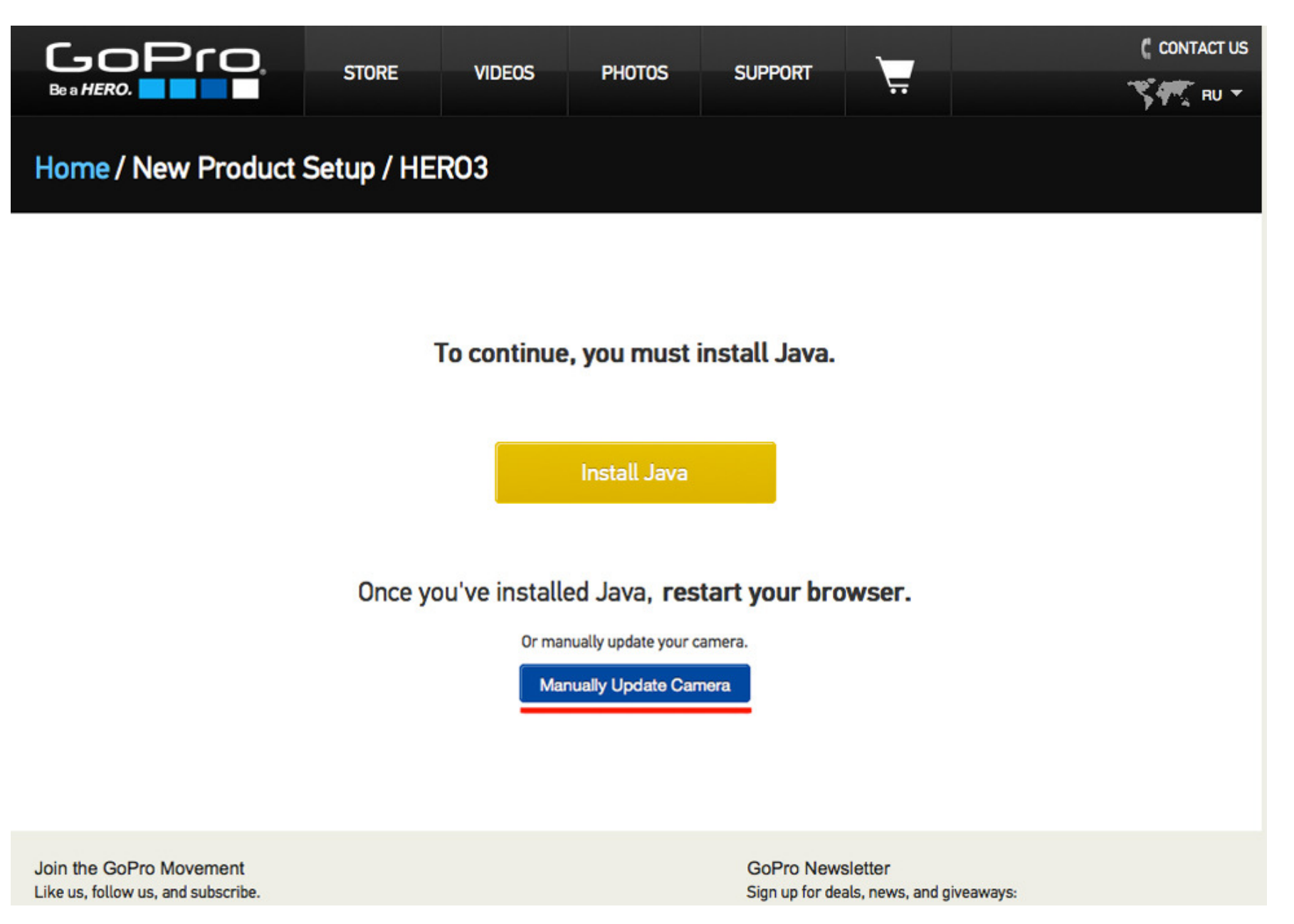

Follow these steps to prepare your camera for the product update.

### 1: INSERT A BLANK MICRO SD CARD

Open the side door on the camera and insert a microSD card into the memory card slot.

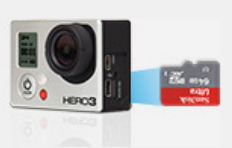

## 3: TAKE A PHOTO WITH YOUR HERO3

Take a photo with your HERO3 to ensure microSD card is properly formatted.

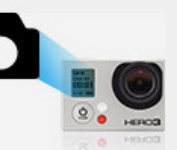

### 5: CHECK CAMERA BATTERY LEVELS

Ensure the battery level icon on camera's LCD is displaying at least 2 bars. Please charge your camera if needed before proceeding.

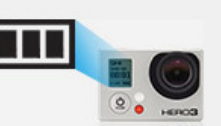

### 2: POWER ON YOUR HERO3

Push the power button on the front of the camera to turn it on.

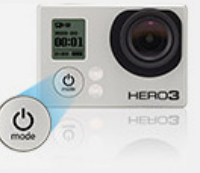

### 4: CHECK YOUR Wi-Fi IS OFF

To turn Wi-Fi ON or OFF, press and hold the Wi-Fi button on the side of the camera. The blue light will blink when Wi-Fi is on.

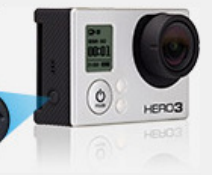

### **6: CONNECT YOUR CAMERA TO COMPUTER**

Insert the USB cable into the camera and connect the other end to your computer.

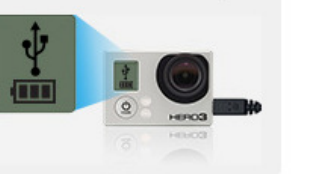

My camera is ready for the product update.

Continue **>>** 

1) Откройте крышку карты памяти и вставьте в камеру чистую карту память

- 2) Включите камеру, нажав кнопку Оп
- 3) Сделайте одну фотографию на камеру, чтобы на карте памяти появились нужные файлы
- 4) Выключите Wi-Fi на камере, если он включен
- 5) Убедитесь, что камера заряжена полностью!
- 6) Вставьте USB-кабель в камеру и подключите другой конец к компьютеру
- Далее жмем кнопку Continue

Затем вводим свои имя, фамилию, e-mail выбираем страну Россия, ставим галочку (если хотим получать на e-mail новости от gopro) и жмем Continue.

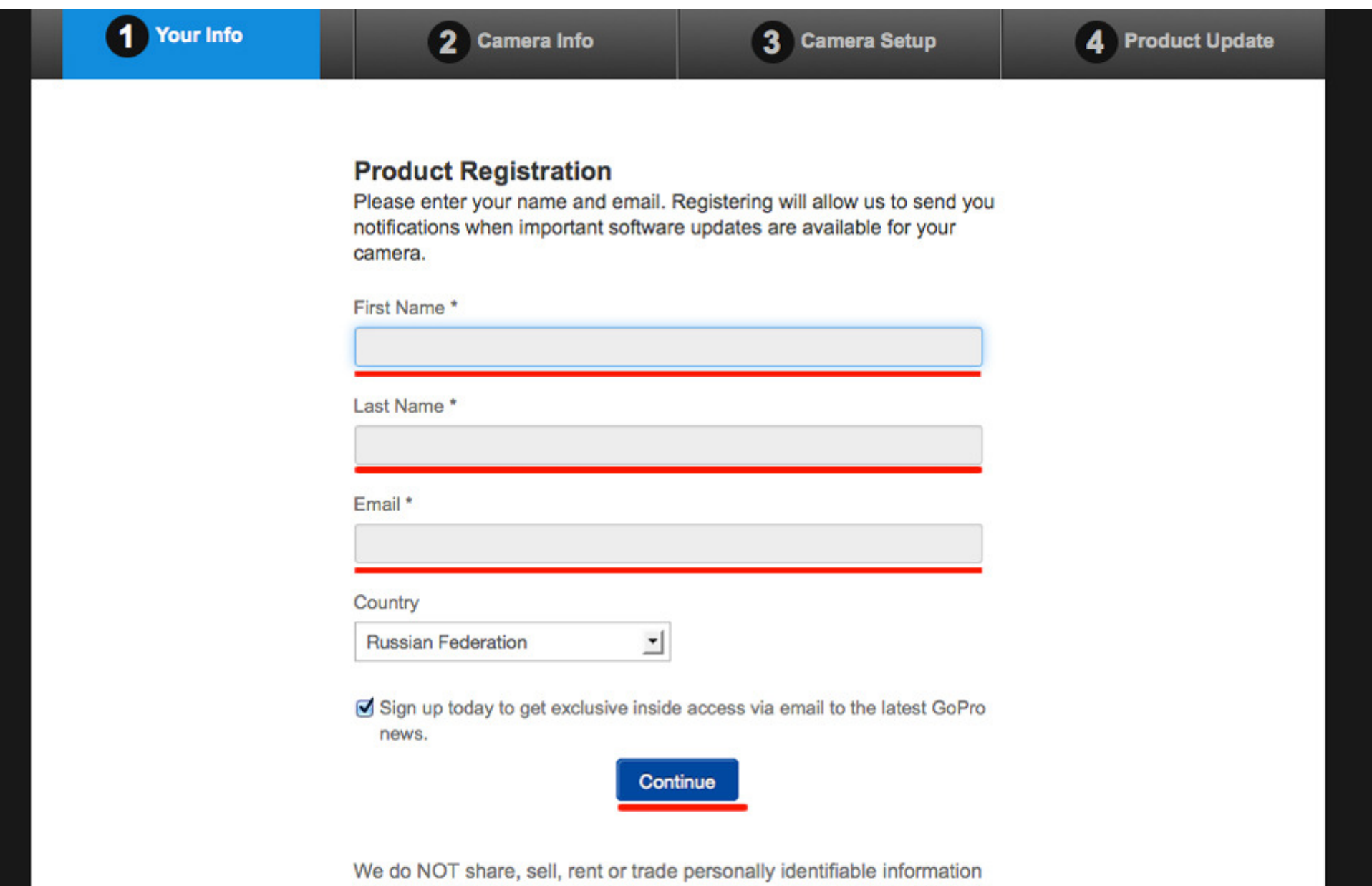

with 3rd parties for their promotional purposes. Read our privacy policy.

На следующей странице вводим серийный номер своей камеры GoPro HERO3 - вводим его и жмем далее.

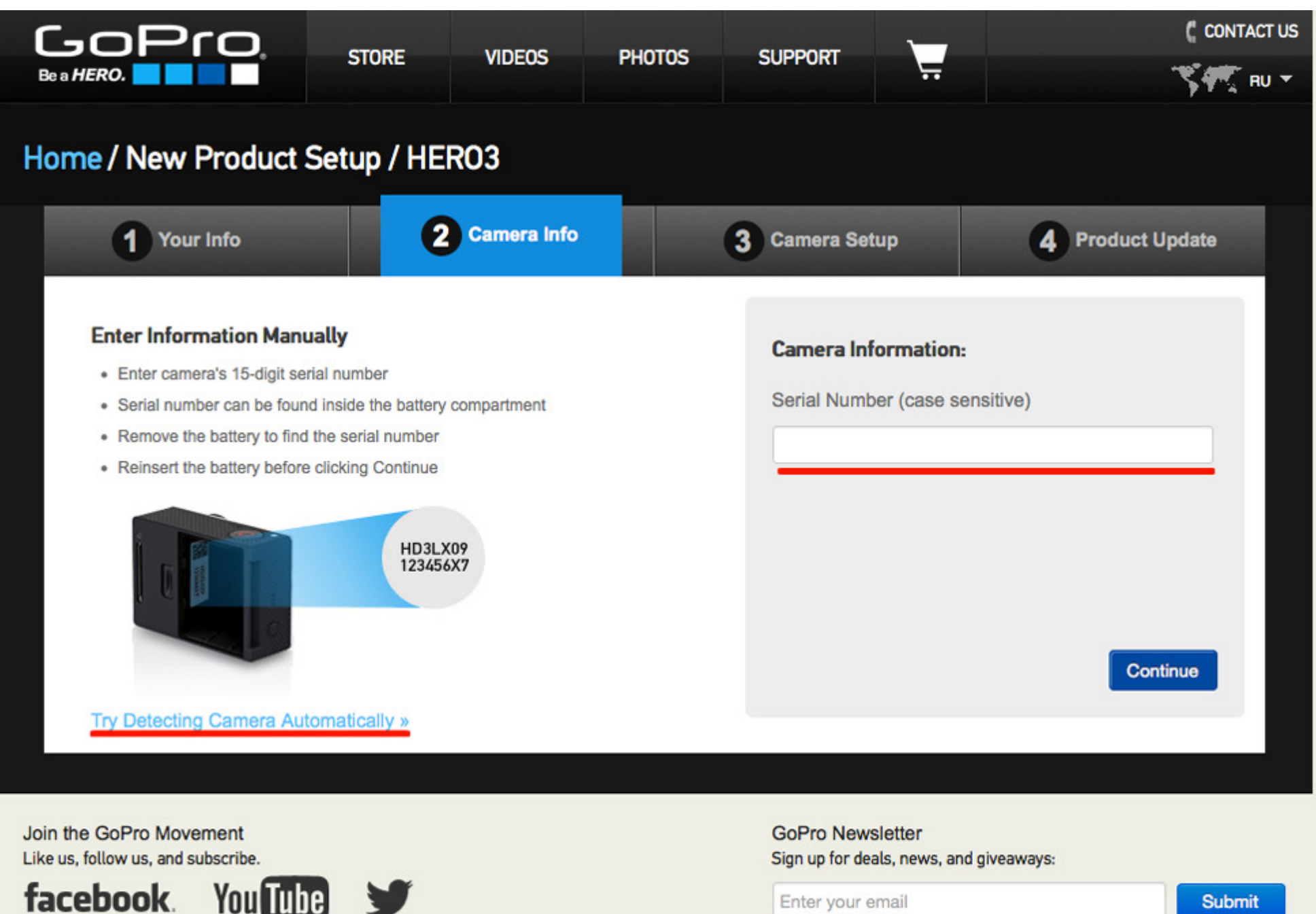

Enter your email

Submit

В следующем окне задаем пароль к Wi-Fi и название самой точки Wi-Fi.

- 1) Camera Name Придумываем название Wi-Fi вашей камеры
- 2) Password Придумываем пароль к Wi-Fi
- 3) Password Confirmation Вводим пароль еще раз

И жмем на кнопку submit

| GoPro                                                                                                    |                                                                                                    |                                                 | ( CONTACT US     |  |  |  |  |  |
|----------------------------------------------------------------------------------------------------|----------------------------------------------------------------------------------------------------|-------------------------------------------------|------------------|--|--|--|--|--|
| Be a HERO.                                                                                                    |                                                                                                    |                                                 | 5 RU 🛨           |  |  |  |  |  |
| Home / New Product Setup / HER03                                                                                                    |                                                                                                    |                                                 |                  |  |  |  |  |  |
| 1 Your Info 2 Car                                                                                                    | mera Info                                                                                                    | 3 Camera Setup                                  | 4 Product Update |  |  |  |  |  |
| Setup your camera's network:<br>Your HERO3 is capable of creating a local networ<br>allowing your smartphone or tablet with GoPro ap<br>installed to connect to the camera wirelessly<br>Set a name and password to your camera to contr<br>access to it.<br>Camera Name<br>Password | <ul> <li>HERO3 &amp; Wi-Fi</li> <li>Changing your camera name and password is strongly recommended. You can choose to complete this step at a later time. Your HERO3 will work just fine with the default name and password it came with.</li> <li>Default password: goprohero</li> <li>If you need assistance setting up the password for your camera, please contact support:</li> <li>gopro.com/support</li> </ul> |                                                 |                  |  |  |  |  |  |
| Password Confirmation Skip this step                                                                                                    |                                                                                                    |                                                 |                  |  |  |  |  |  |
| Join the GoPro Movement<br>Like us, follow us, and subscribe.                                                                                                    |                                                                                                    | GoPro Newsletter<br>Sign up for deals, news, an | d giveaways:     |  |  |  |  |  |

На следующем окне жмем желтую кнопку Download Update и скачиваем архив с прошивкой к вашей камере.

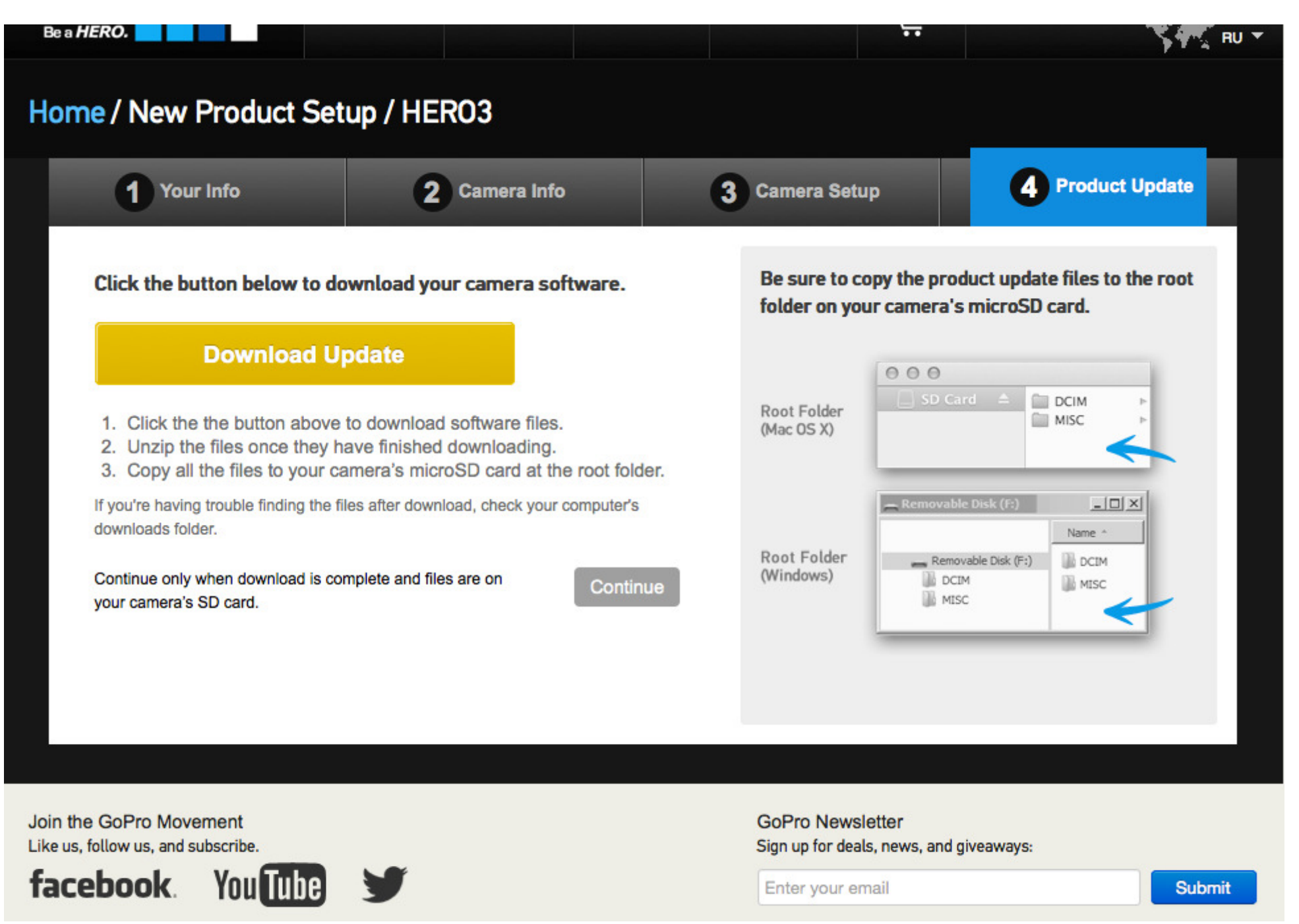

Затем полученный архив распаковываем на карту память GoPro. После этого:

- 1) Отключаем камеру от компьютера
- 2) Выключаем ее если она была включена
- 3) Включаем

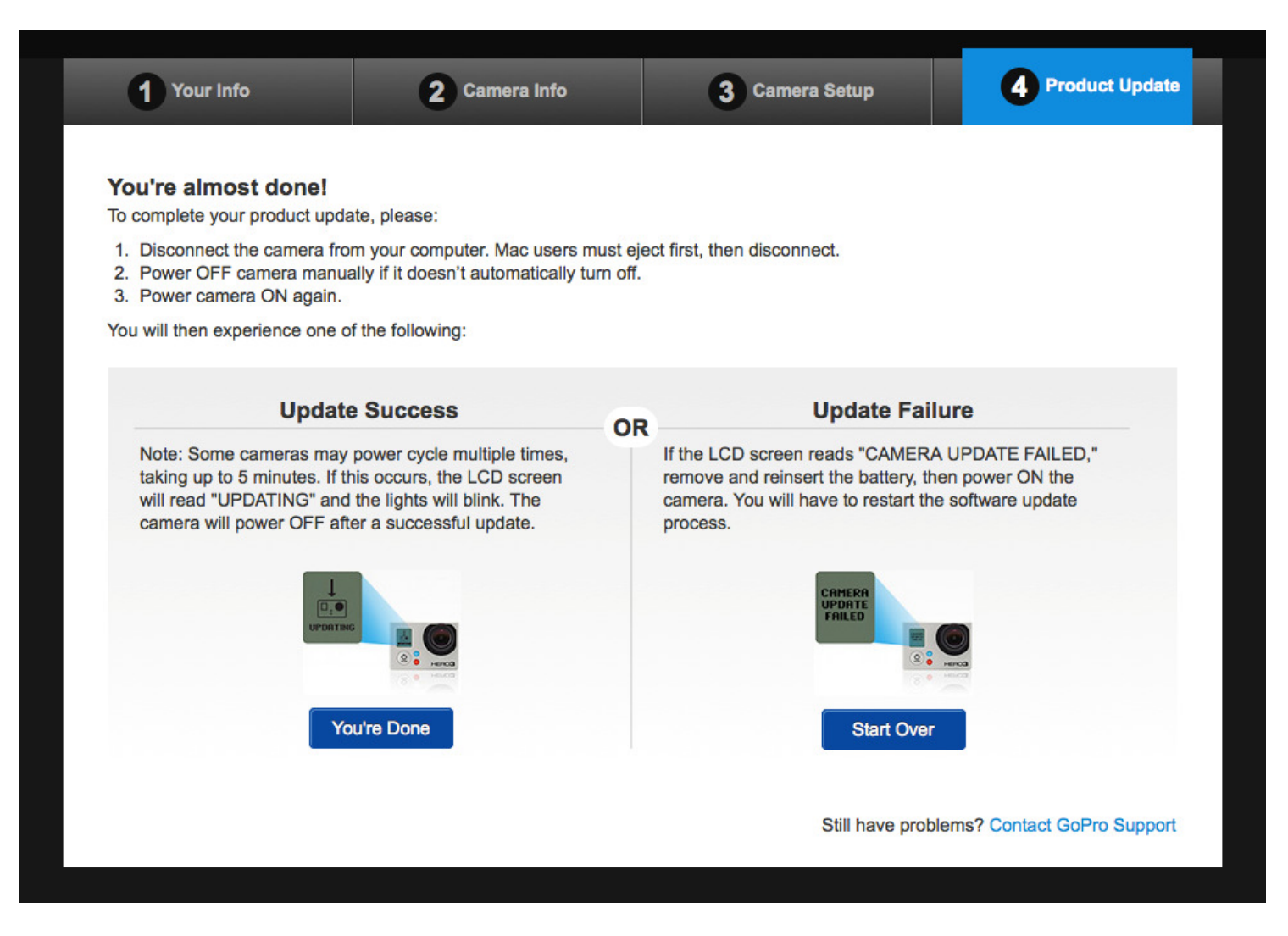

Если обновление пошло то камера будет включаться и выключаться и на дисплее будет индикация updating, затем после какого-то промежутка времени появится процентная индикация. Вам останется дождаться завершения обновления. Камера сама выключится и после этого можете ее смело включать и пользоваться новой прошивкой, а так же подключаться по wi-fi с помощью IOS, Android или Windows Phone 8.

Так же можете посмотреть видео инструкцию обновления камеры - <u>http://youtu.be/uIkT86yqCZk</u>